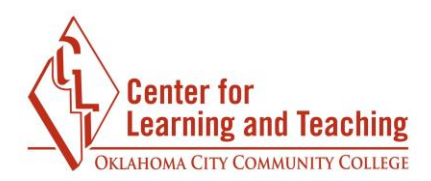

## Attendance

Moodle allows instructors to take attendance within Moodle as well as take attendance that counts as a grade in the course.

To include the attendance features, the Attendance activity must first be added to the course. This can be added by choosing **Add Resource** from the course content page and select **Attendance** from the list of Activities.

| Activities Resource | es                |                       | Help guide 👔 |
|---------------------|-------------------|-----------------------|--------------|
|                     |                   | ••••                  | <b>\$</b>    |
| Assignment          | Attendance        | Chat                  | Choice       |
| Content market      | •                 | External tool         | <b>Q</b> =:: |
|                     | Database          |                       | Feedback     |
|                     | 9                 | H-P                   |              |
| Forum               | Glossary          | Interactive Content   | Journal      |
| <b>e</b>            |                   | <b>e</b>              | <b>@</b> ==  |
| Lesson              | Moodlerooms Forum | Questionnaire         | Quiz         |
|                     | <b>Ø</b> E:       | $\mathbf{D}$          | <b>@</b>     |
| SCORM package       | Survey            | Turnitin Assignment 2 | Wiki         |
|                     |                   |                       |              |
| Workshop            |                   |                       |              |
|                     |                   |                       |              |

Once the **Attendance** activity has been added to the course, some options appear.

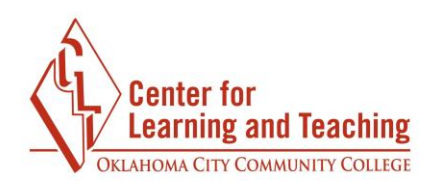

| Grade |          |     |   |  |
|-------|----------|-----|---|--|
| Туре  | None 🕈   |     |   |  |
| Scale | BTEC     |     | ÷ |  |
| Maxim | um grade | 100 |   |  |

Select **Grade Type: None** if you do not wish for the attendance item to be counted for a grade.

If you choose to count the attendance activity as a grade, select **Grade Type: Point** and indicate the number of points for the **Maximum grade**. The grade item will be automatically added to your gradebook. Note: The Attendance activity must be added separately for each course.

| Grade |              |   | ^ |
|-------|--------------|---|---|
| Grade |              |   |   |
| Туре  | Point ¢      |   |   |
| Scale | BTEC         | ÷ |   |
| Maxim | um grade 100 |   |   |

Once the settings have been saved, select the **Add session** tab to begin adding your sessions.

|          |               |        |             | Center for<br>Learning and Te<br>OKLAHOMA CITY COMMUNIT |
|----------|---------------|--------|-------------|---------------------------------------------------------|
| Sessions | Add session   | Report | Export      | Settings                                                |
| - 3      | 8.07 - 9.07 🕨 |        |             | All All past                                            |
|          | Data          | Time   | Description |                                                         |

Next, you will enter in the start date, start time, and end time for your course. In the example below, the course is set to begin on July 7, 2016. The class begins at 9AM and ends at 10:15 AM.

| Sessions     | Add session | Report  | Export   |
|--------------|-------------|---------|----------|
|              |             |         |          |
| Туре         |             |         |          |
| All student  | s           |         |          |
| Date         |             |         |          |
| 15 <b>\$</b> | January 🗢   | 2018 🗢  | <b>#</b> |
| Time         |             |         |          |
| from: 09     | ¢ 00 ¢ to:  | 10 🗢 15 | j \$     |
|              |             |         |          |

You will most likely want to check **Repeat the session above as follows** when setting up your attendance. This allows you to add your entire semester's worth of class sessions at once. In the example below, the session is set to repeat on Mondays and Wednesdays until August 9, 2016. In almost all cases, you will want to leave the **Repeat every** option at 1 week.

| Center for<br>Learning and Teaching |
|-------------------------------------|
| OKLAHOMA CITY COMMUNITY COLLEGE     |

| Repeat the sess | ion above | as follows 🕜 |           |          |        |          |
|-----------------|-----------|--------------|-----------|----------|--------|----------|
| Penest on       |           |              |           |          |        |          |
| Sunday          | Monday    | Tuesday      | Wednesday | Thursday | Friday | Saturday |
| Popost overv    |           |              |           |          |        |          |
| Repeat every    |           |              |           |          |        |          |
| + week(s)       |           |              |           |          |        |          |
| Repeat until    |           |              |           |          |        |          |
|                 |           | 2018 🔺       | ##        |          |        |          |

When you have entered in the course information correctly, select **Add**.

|   | Add | li |  |
|---|-----|----|--|
| 1 |     | e? |  |

## Taking Attendance in Moodle

To take attendance, go to the **Sessions** tab and select the green circle in the **Actions** column.

| Sessions | Add session     | Report Expo   | ort Status se | et Temporary users    |              |      |
|----------|-----------------|---------------|---------------|-----------------------|--------------|------|
|          |                 |               |               | All All past Month    | sWeeks       | Days |
| #        | Date            | Time          | Туре          | Description           | Actions      |      |
| 1        | Tue 16 Jan 2018 | 9AM - 10:15AM | All students  | Regular class session | • • •        |      |
| 2        | Thu 18 Jan 2018 | 9AM - 10:15AM | All students  | Regular class session | • • •        |      |
| 3        | Tue 23 Jan 2018 | 9AM - 10:15AM | All students  | Regular class session | <b>•</b> 🌣 🛍 |      |
| 4        | Thu 25 Jan 2018 | 9AM - 10:15AM | All students  | Regular class session | • 🌣 🛍        |      |

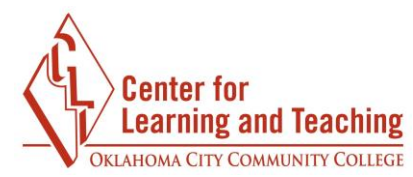

By default, the attendance screen has four choices: **P** (Present), **L** (Late), **E** (Excused), and **A** (Absent). Tip: Selecting **Set status for all users** will populate every field in the column with that attendance status. When you are done, select the **Save attendance** button.

|   |          |                  | •             | •           |          |   |            | •          |       |    |             |          |
|---|----------|------------------|---------------|-------------|----------|---|------------|------------|-------|----|-------------|----------|
|   | Janua    | ry 16, 2018 9AM  | - 10:15AM     |             |          |   |            |            |       |    | Page 1      | of 1     |
|   | Regu     | ar class session |               |             |          |   |            | v          | lew I | 50 | Sorted list | \$<br>\$ |
| # | First na | me / Last name   | Email addres  | 5           |          | Ρ | L          | E          | A     |    | Remar       | ks       |
|   |          |                  | Set st        | tatus for a | ll users | 0 | $\bigcirc$ | $\bigcirc$ | 0     |    |             |          |
| 1 |          | T Student001     | cltstudent001 | @my.occo    | c.edu    | 0 | 0          | 0          | 0     |    |             |          |
| 2 | S CL     | T Student002     | cltstudent002 | @email.o    | ccc.edu  | 0 | 0          | 0          | 0     |    |             |          |
| 3 | CL       | T Student003     | cltstudent003 | @email.o    | ccc.edu  | 0 | 0          | 0          | 0     |    |             |          |